# Filing a Plan

STEP 1Click the Bankruptcy hypertext link on the CM/ECF Main Menu.<br/>(See Figure 1)

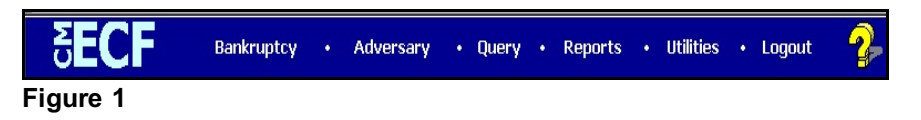

# STEP 2 The BANKRUPTCY EVENTS screen displays. (See Figure 2)

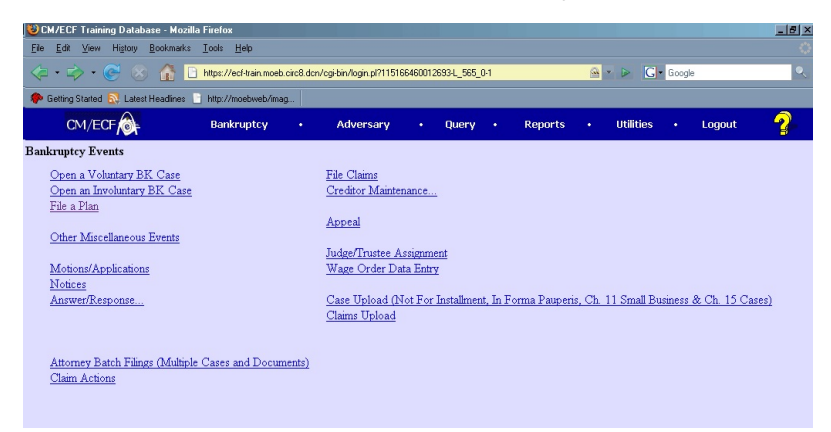

#### Figure 2

Click on File a Plan.

STEP 3 The CASE NUMBER screen displays. (See Figure 3)

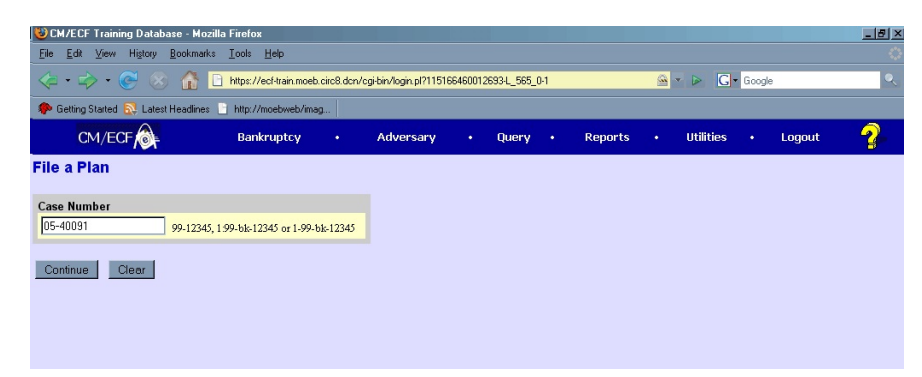

#### Figure 3

Enter the case number, including the hyphen. YY-NNNN

Click on the [Continue] button.

The CASE INFORMATION screen displays. Click [Continue].

# STEP 4 The DOCUMENT SELECTION screen displays. (See Figure 4)

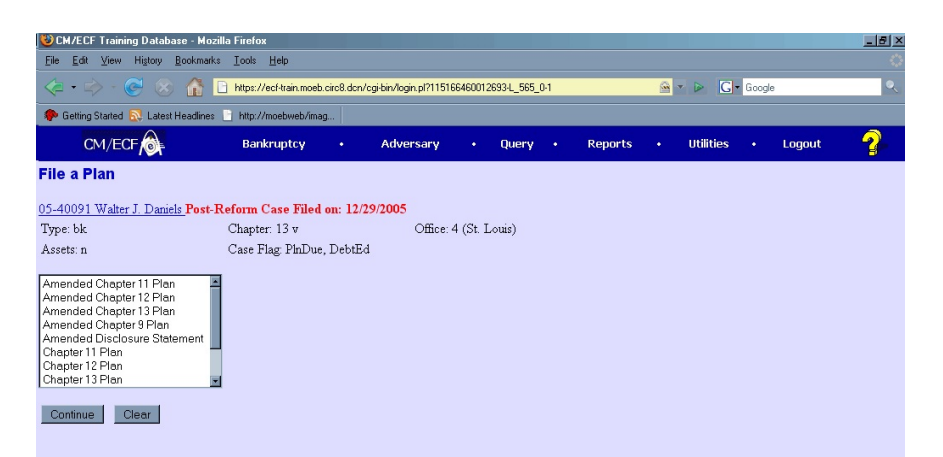

#### Figure 4

Select Chapter 13 Plan from the pick list of events.

Click on Chapter 13 Plan to select it.

Click on the [Continue] button.

#### **STEP 5** The **JOINT FILING** screen displays. (See Figure 5)

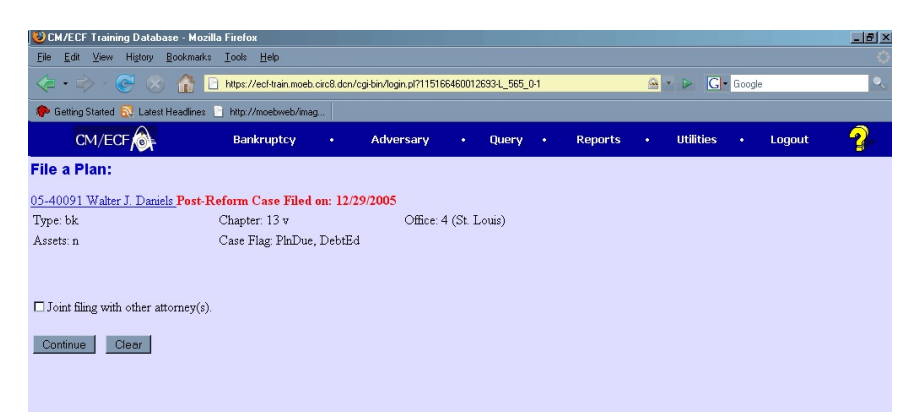

## Figure 5

This screen is only used if another attorney is joining in a filing. **No action is necessary.** 

Click on the [Continue] button.

#### STEP 6 The SELECT THE PARTY screen displays. (See Figure 6)

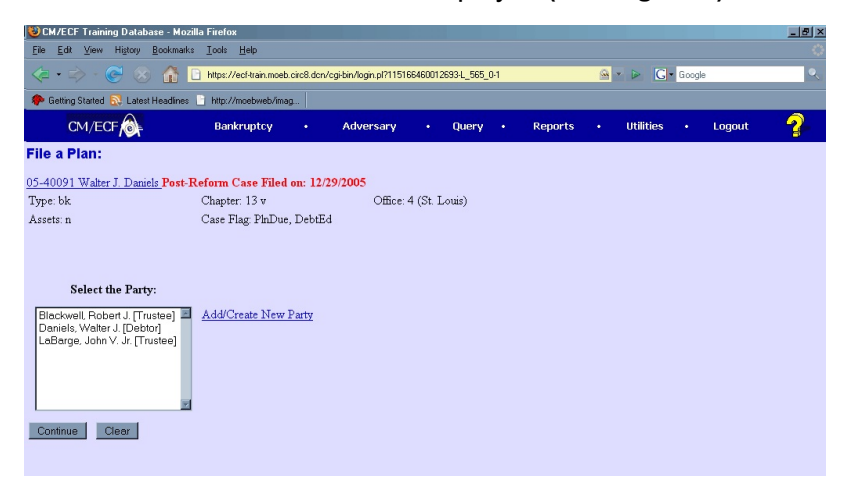

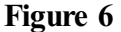

Click to highlight the party filer name.

Click on the [Continue] button.

#### STEP 7 The PDF DOCUMENT SELECTION screen displays. (See Figure 7)

|                                      | https://acfitest.mash.oirc9.don/ | ogi bio/Dispatolo pl2222492 | 212700020          |                  |                     | Ping         |                                       | 1 |  |  |  |
|--------------------------------------|----------------------------------|-----------------------------|--------------------|------------------|---------------------|--------------|---------------------------------------|---|--|--|--|
|                                      | Faundare Tarde Male              | cground spacen.pr 330432    | - Conuct           | <b>ند</b> اللہ . |                     | biilg        |                                       |   |  |  |  |
| Tie Fax Alem                         | Favorites Loois Help             |                             | E convert 🔹 🖂 Sele |                  |                     |              |                                       |   |  |  |  |
| 🍦 Favorites 🛛 🙀                      | 🧭 Suggested Sites 🔹 🙋 Fr         | ee Hotmail 🙋 Web Slice I    | Gallery -          |                  |                     |              |                                       |   |  |  |  |
| CM/ECF Test D                        | latabase                         |                             |                    |                  | <b>6</b> • ⊠        | 🔹 🖃 🖶 👻 Bage | e ▼ <u>S</u> afety ▼ T <u>o</u> ols ▼ | 0 |  |  |  |
| M/ECF                                | Ba <u>n</u> kruptcy <del>-</del> | Adversary 👻                 | Query              | Reports -        | <u>U</u> tilities • | Search       | Logout                                |   |  |  |  |
| ile a Plan:                          |                                  |                             |                    |                  |                     |              |                                       |   |  |  |  |
|                                      |                                  |                             | 2005               |                  |                     |              |                                       |   |  |  |  |
| 0-40006 Nora                         | Clemons Post-Ketorm C            | ase Filed on: 01/09/        | 2006<br>Office: 4  | (St. Louis)      |                     |              |                                       |   |  |  |  |
| sperer n                             | Indae                            | e lece                      | Case Flag          | T DebtEd MEANSY  | ÆS                  |              |                                       |   |  |  |  |
| 35Ct3. II                            | Judge                            |                             | REINSTATED         |                  |                     |              |                                       |   |  |  |  |
|                                      |                                  |                             |                    |                  |                     |              |                                       |   |  |  |  |
| ïlename                              |                                  | Browse                      |                    |                  |                     |              |                                       |   |  |  |  |
| ilename<br>ttachments to             | Document: © No O 1               | Browse<br>Yes               |                    |                  |                     |              |                                       |   |  |  |  |
| ilename<br>ttachments to<br>Continue | Document: O No O T               | Browse<br>Yes               |                    |                  |                     |              |                                       |   |  |  |  |
| ilename<br>Itachments to<br>Continue | Document: © No O T               | Browse<br>Yes               |                    |                  |                     |              |                                       |   |  |  |  |
| ilename<br>ttachments to<br>Continue | Document: © No O                 | Browse<br>Yes               |                    |                  |                     |              |                                       |   |  |  |  |
| ilename<br>ttachments to<br>Continue | ) Document: © No C               | Browse<br>Yes               |                    |                  |                     |              |                                       |   |  |  |  |
| ilename<br>ttachments to<br>Continue | Document: © No O T               | Browse<br>Yes               |                    |                  |                     |              |                                       |   |  |  |  |
| ilename<br>ttachments to<br>Continue | Document: O No O                 | Browse<br>Yes               |                    |                  |                     |              |                                       |   |  |  |  |
| ilename<br>ttachments to<br>Continue | Document: O No O C               | Browse.<br>Yes              |                    |                  |                     |              |                                       |   |  |  |  |
| ilename<br>ttachments to<br>Continue | Document: © No O                 | Browse<br>Yes               |                    |                  |                     |              |                                       |   |  |  |  |
| ilename<br>ttachments to<br>Continue | Document: © No C                 | Browse<br>Yes               |                    |                  |                     |              |                                       |   |  |  |  |

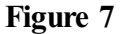

Click **[Browse]**, then navigate to the directory where the PDF file is located or type in the entire drive and directory path.

To verify accuracy of the document prior to uploading, right click on the document name.

- Select open from the drop down list.
- Verify document contents.
- Click the X in the upper right corner of the document screen.

Double-click the PDF file to select it.

Click on the [Continue] button.

# STEP 8 The CERTIFICATE OF SERVICE screen displays. (See Figure 8)

| 😻 CM/ECF Training Database - Mozi                                                                         | illa Firefox                 |         |           |          |        |  |         |  |           |     |       | _ & × |
|----------------------------------------------------------------------------------------------------|------------------------------|---------|-----------|----------|--------|--|---------|--|-----------|-----|-------|-------|
| Eile Edit View Higtory Bookmarks                                                                          | : <u>I</u> ools <u>H</u> elp |         |           |          |        |  |         |  |           |     |       |       |
| < - 🖒 - 🎯 🛞 🏠 🗋 https://ea/train.moeb.circ8.dor/cgi/bin/login.pl?458021746859554_565_0-1 🔗 🖌 🕞 💽 - Google |                              |         |           |          |        |  |         |  |           | ٩   |       |       |
| 🜩 Geting Stated 💫 Latest Headines 🕛 http://moebweb/imag                                                   |                              |         |           |          |        |  |         |  |           |     |       |       |
| CM/ECF                                                                                                    | Bankruptcy                   |         | Adversary |          | Query  |  | Reports |  | Utilities | • 1 | ogout | 2     |
| File a Plan:                                                                                              |                              |         |           |          |        |  |         |  |           |     |       |       |
| 05-40091 Walter J. Daniels Post-Reform Case Filed on: 12/29/2005                                          |                              |         |           |          |        |  |         |  |           |     |       |       |
| Type: bk                                                                                                  | Chapter: 13 v                |         | Office:   | 4 (St. 1 | Louis) |  |         |  |           |     |       |       |
| Assets: n                                                                                                 | Case Flag: PinDue,           | DebtE   | 1         |          |        |  |         |  |           |     |       |       |
| Is a Certificate of Service a part                                                                        | of the pdf attachm           | ent(s)? |           |          |        |  |         |  |           |     |       |       |

## Figure 8

You must click on the drop-down arrow and choose "Yes" or "No." All Chapter 13 plans must include a certificate of service and the debtor must serve the plan on all creditors and parties in interest.

Click [Continue].

# STEP 9 The MODIFY TEXT screen displays. (See Figure 9)

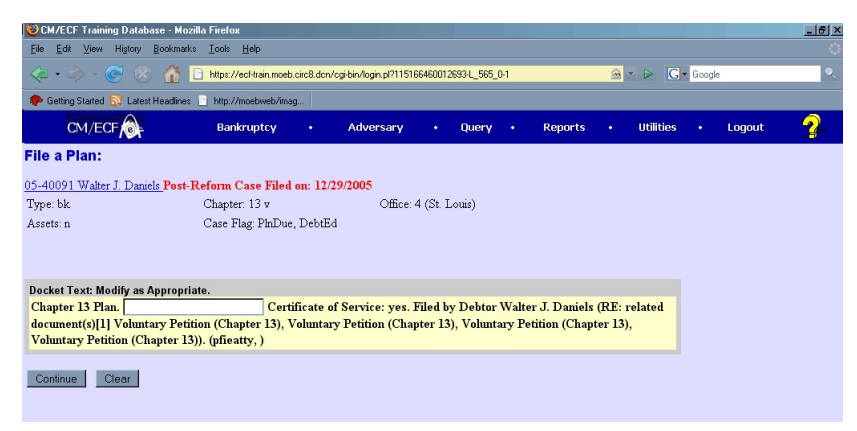

#### Figure 9

In the text box additional text for the plan may be added according to the court's procedures.

Click on the **[Continue]** button.

#### STEP 10 The FINAL TEXT screen displays. (See Figure 10)

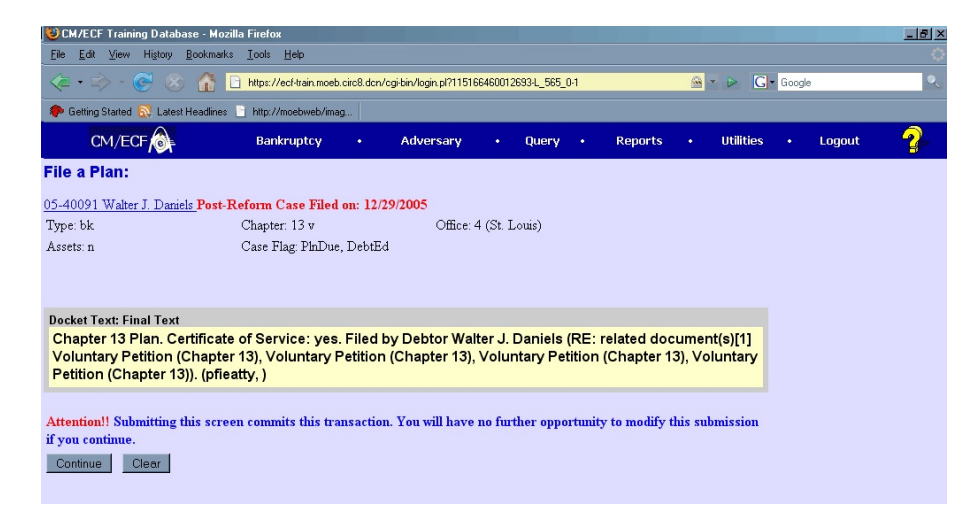

#### Figure 10

Verify the final docket text.

**CAUTION!!** This is your last opportunity to change this event. Clicking **[Continue]** will submit this order to the database.

If the final docket text is incorrect, click on your browser's Back button to find the screen to be modified. To abort or restart the transaction, click the **Bankruptcy** hyperlink on the **CM/ECF Main Menu** bar.

If correct, click [Continue].

# STEP 11 The NOTICE OF ELECTRONIC FILING SCREEN displays.

The Notice of Electronic Filing is the verification that the filing has Been sent electronically to the court's database.

To print a copy of this notice, click on the browser **[Print]** icon. You may also save the notice through the browser **File/Save** option.